## **Estrazione Excel Personalizzata**

1/5

L'estrazione personalizzata di un file Excel può contenere, oltre alle colonne definite di default, anche delle informazioni supplementari, identificate come **"Dati Aggiuntivi"** che possono essere presenti all'interno dei fascicoli elettronici.

## Creazione di un'estrazione Excel personalizzata

Come sopra citato è possibile creare un'estrazione Excel personalizzata partendo da una lista di elementi, un esempio è individuabile nell'elenco dei fascicoli elettronici ricercati tramite la funzione **[40. Fascicoli Elettronici - 30. Gestione - 20. Fascicolo Elettronico]** (Fig. 1)

| italsoft Home     | Calendario    |           | <b>IO</b><br>rca Fascicoli | Elettronici 🗙 |                                                   |                   |                 |                                                           | Es.Contabile 2023<br>Utente: ITALSOFT    |       | Ð Ø | 0 | ( <sup>15</sup> 8 ()) |
|-------------------|---------------|-----------|----------------------------|---------------|---------------------------------------------------|-------------------|-----------------|-----------------------------------------------------------|------------------------------------------|-------|-----|---|-----------------------|
| Fascicoli Elettro | nici Semplice |           |                            |               |                                                   |                   |                 |                                                           |                                          |       |     | 1 | F3 - Altra<br>Picerce |
| Pratica 🗘         | Registrazione | Richiesta | Ricezione                  | Protocollo    | Intestatario                                      | Ubicazione        | Classificazione | Procedimento                                              | Oggetto                                  | Stato |     |   | nocerco               |
| SUE/22/2023       | 11/07/2023    | 16/2023   | 18/04/2023<br>(12:01:28)   | 74/2023       | ROSSI MARIO<br>CORSO MAZZINI - ROMA<br>3331234567 | CORSO MAZZINI SNC |                 | CILA - Comunicazione di inizio lavori asseverata<br>Altro | Lavori di manutenzione                   |       | ^   | 0 | Utilità               |
| SUE/20/2023       | 31/05/2023    | 15/2023   | 13/04/2023<br>(12:02)      | 71/2023       | NERI FILIPPO<br>VIALE GIACOMO LEOPARDI            | VIA ROSSINI, 1    |                 | PDC - PERMESSO DI COSTRUIRE<br>Altro                      | Nuova realizzazione edificio bifamiliare |       |     |   |                       |
| SUE/10/2023       | 24/03/2023    | 13/2023   | 24/03/2023<br>(12:01:46)   | 67/2023       | BIANCHI ANDREA<br>CORSO MAZZINI - MONTE URANO     | VICOLO SANT'ANTON |                 | Attività Edilizia Libera<br>Altro                         | Tinteggiatura muretto perimetrale        |       |     |   |                       |
|                   |               |           |                            |               |                                                   |                   |                 | CILA - Comunicazione di inizio lavori asseverata          |                                          |       |     |   |                       |

Fig. 1: Esempio di elementi estratti dalla ricerca fascicoli elettronici

Se la lista visualizzata permette anche di effettuare un'estrazione personalizzata in seguito al click sul bottone **[Esporta Excel]** (Fig. 2), posto in basso a sinistra della lista, viene visualizzata un'ulteriore maschera con dei bottoni (Fig. 3) tra cui **[Inserisci Campi Aggiuntivi]**.

| Convert 1 |      | 0 |      |         |  | H 🔫 Pagina 1 di 2 🇯 | M |
|-----------|------|---|------|---------|--|---------------------|---|
| -         | 2 5. |   | <br> | <br>E I |  |                     |   |

Fig. 2: Esempio del bottone per l'estrazione Excel

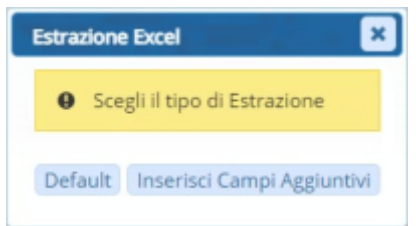

Fig. 3: Maschera per la scelta del tipo di estrazione Excel

Cliccando il bottone sopra citato vengono proposti, se presenti, i modelli di esportazione che sono stati salvati in precedenza (Fig. 4).

2025/09/05 21:21

Last update: 2023/11/14 guide:suapsue:estrazione\_personalizzata https://wiki.nuvolaitalsoft.it/doku.php?id=guide:suapsue:estrazione\_personalizzata&rev=1699952962 09:09

| Risultato Ricerca             |             |             | × ×       |
|-------------------------------|-------------|-------------|-----------|
| Modelli esportazioni xisx per | Descrizione | Utente mod. | Data mod. |
|                               |             |             |           |

Fig. 4: Modelli per esportazioni

Chiudere la finestra con il bottone **[X]** posto in alto a destra per visualizzare la maschera per la creazione di un nuovo modello di esportazione (Fig. 5)

| figurazione export Exc   | el            |             |         |           |         |        |         |        |
|--------------------------|---------------|-------------|---------|-----------|---------|--------|---------|--------|
| Pagina di origine 🛛 🛛    | raGestElenco  |             | Modello |           |         |        |         |        |
| Configurazione esportazi | one Excel     |             |         |           |         |        |         |        |
| Campo origine            | [             | Descrizione |         | Larghezza | Formato | Titolo | Colonna | Ord.   |
|                          |               |             |         |           |         |        |         |        |
|                          |               |             |         |           |         |        |         |        |
|                          |               |             |         |           |         |        |         |        |
|                          |               |             |         |           |         |        |         |        |
|                          |               |             |         |           |         |        |         |        |
|                          |               |             |         |           |         |        |         |        |
|                          |               |             |         |           |         |        |         |        |
|                          |               |             |         |           |         |        |         |        |
|                          |               |             |         |           |         |        |         |        |
|                          |               |             |         |           |         |        |         |        |
|                          |               |             |         |           |         |        |         |        |
|                          |               |             |         |           |         |        |         |        |
| + 🖞 🗢                    |               |             |         |           |         |        |         |        |
| Inserisci tutti O F      | Rimuovi tutti |             |         |           |         |        | 1       | Carica |

Fig. 5: Maschera per la creazione di un nuovo modello di esportazione

Cliccando il bottone [+] (Fig. 5), posto in basso a sinistra della lista, aggiunge un nuovo record alla lista, tramite la colonna **"Campo origine"** è possibile selezionare uno dei campi presenti di default oppure selezionare l'opzione **"Calcolato"** o **"Da Funzione"**.

Per eliminare un campo dalla lista cliccare sopra alla riga desiderata e cliccare il bottone con il cestino (Fig. 5) posto in basso a sinistra della lista.

Il bottone **[Inserisci tutti]** Inserisci tutti (Fig. 5), posto sotto alla lista, permette di inserire automaticamente nella lista l'elenco completo di tutti i campi predefiniti per il tipo di estrazione effettuata, se si desidera rimuoverli massivamente è possibile utilizzare il bottone **[Rimuovi tutti]** (Fig. 5). Se si desidera utilizzare una configurazione salvata precedentemente cliccare il bottone **[Carica]** Carica (Fig. 5), posto sotto alla lista, e selezionare la configurazione desiderata.

| Configurazione esporta | zione Excel       |           |         |                 |                  |      |
|------------------------|-------------------|-----------|---------|-----------------|------------------|------|
| Campo origine          | Descrizione       | Larghezza | Formato | Stile<br>Titolo | Stile<br>Colonna | Ord. |
| SERIEPROGRESSI 🗸       | Progressivo Serie | 0         | Testo 🗸 | 1               | 1                |      |
| Calcolato 🗸 🧬          |                   | 0         | Testo 🗸 | 1               | 1                |      |
| Da funzione 🗸 🧔 🔗      |                   |           | Testo 🗸 | 1               | 1                |      |

Fig. 6: Esempi di tipologie di campi

## Campi Custom

Selezionando l'opzione **"Calcolato"** viene visualizzato il bottone con gli ingranaggi 🛃 (Fig. 6), cliccare questo bottone per visualizzare un'apposita maschera per la selezione del campo Custom (Fig. 7), nello specifico:

- **Campo DB**: Permette di selezionare un campo presente tra i predefiniti per il tipo di estrazione effettuata
- Campo DB Extra: Permette di specificare il nome di un dato aggiuntivo, il nome da inserire è presente nei dati aggiuntivi dei fascicoli elettronici, sia nella consultazione di un fascicolo che nella consultazione di un passo è presente la tab "Dati Aggiuntivi", per poter visualizzare la colonna "Nome" cliccare sul bottone con l'ingranaggio ? (posto in basso a sinistra della lista dei dati aggiuntivi e cliccare "Configura Colonne", tenendo premuto il bottone "Ctrl" sulla tastiera del computer cliccare sulla riga "Nome, la riga cambierà colore passando da sfondo bianco a sfondo blu, rilasciare il bottone "Ctrl" della tastiera e cliccare sul bottone [Invia] .
  Per nascondere nuovamente la visualizzazione della colonna ripetere il procedimento accertandosi che la riga diventi di colore bianco prima di premere il bottone [Invia] .
- Costante: È possibile inserire un valore alfanumerico, se numerico è possibile utilizzarlo con un campo di tipo "Operazione"
- **Operazione**: Specifica il tipo di operazione da applicare (addizione, sottrazione, moltiplicazione o divisione)

| nfigurazione campo o | custom Excel       |  |
|----------------------|--------------------|--|
| Configurazione campo | custom Excel       |  |
| Tipo                 | Valore             |  |
| Campo DB 🗸 🗸         |                    |  |
| Campo DB Extra 🗸     | NOME_DATO_AGGIUNTI |  |
| Costante 🗸           | 1234               |  |
| Operazione 🗸         |                    |  |

Fig. 7: Esempi di tipologie di campi custom

Per eliminare un campo dalla lista cliccare sopra alla riga desiderata e cliccare il bottone con il cestino posto in basso a sinistra della lista. Al termine cliccare il bottone **[Salva]** per salvare le modifiche apportate o il bottone **[Annulla]** per uscire senza salvare.

Selezionando come **"Campo origine"** il valore **"Da funzione"** (Fig. 6) viene visualizzata una maschera (Fig. 8) che permette di configurare una funzionalità ad hoc previa programmazione.

| 0        | ggetto:  |  |
|----------|----------|--|
| Fu       | nzione:  |  |
| Dati age | iuntivi: |  |

Fig. 8: Esempi di tipologie di campi custom

Al termine cliccare il bottone **[Conferma]** (Fig. 8) per salvare le modifiche apportate o il bottone **[Annulla]** (Fig. 8) per uscire senza salvare.

## Personalizzazione dell'aspetto delle colonne

Per ogni campo inserito nell'estrazione personalizzata (Fig. 5) è possibile specificare, tramite le apposite colonne, anche le seguenti informazioni:

- Larghezza: Permette di indicare la larghezza delle colonne
- **Formato**: Permette di indicare la formattazione dei dati della colonna (ad es. Testo Intero Decimale (2) Decimale (5) Data Data AAAAMMGG Valuta)
- **Stile Titolo**: Apre una finestra con i parametri da applicare alla formattazione del titolo della colonna sul file Excel (Fig. 9). Al termine cliccare il bottone **[Conferma]** (Fig. 9) per salvare le modifiche apportate o il bottone **[Annulla]** (Fig. 9) per uscire senza salvare.

| Allineamento orizzontale: | Automatico | ~ |
|---------------------------|------------|---|
| Allineamento verticale:   | Automatico | ~ |
| Font:                     | Arial      | ~ |
| Dimensione testo:         | 11         | ~ |
| Colore testo:             | Nero       | ~ |
| Stile testo:              | Nessuno    | ~ |
| Colore riempimento:       | Nessuno    | ~ |
| Bordo:                    | No         | ~ |
| Colore bordo:             | Nero       | ~ |
| Stile bordo:              | Sottile    | ~ |
|                           |            |   |

Fig. 9: Parametri per lo Stile Titolo

• **Stile Colonna**: Apre una finestra con i parametri da applicare alla formattazione della colonna sul file Excel (Fig. 10). Al termine cliccare il bottone **[Conferma]** (Fig. 10) per salvare le modifiche apportate o il bottone **[Annulla]** (Fig. 10) per uscire senza salvare.

| Stile colonna             |            | × |
|---------------------------|------------|---|
| Allineamento orizzontale: | Automatico | ~ |
| Allineamento verticale:   | Automatico | ~ |
| Font:                     | Arial      | ~ |
| Dimensione testo:         | 11         | ~ |
| Colore testo:             | Nero       | ~ |
| Stile testo:              | Nessuno    | ~ |
| Colore riempimento:       | Nessuno    | ~ |
| Bordo:                    | No         | ~ |
| Colore bordo:             | Nero       | ~ |
| Stile bordo:              | Sottile    | ~ |
| Conferma Annulla          |            |   |

Fig. 10: Parametri per lo Stile Colonna

• **Ord.**: Permette di specificare se utilizzare un ordinamento crescente, decrescente o di non applicare nessun ordinamento

Una volta terminato l'inserimento di tutti i campi necessari all'estrazione personalizzata è possibile salvare l'estrazione per utilizzarla successivamente, cliccare il bottone **[Salva]**. Per procedere con l'estrazione personalizzata e quindi scaricare il file Excel cliccare il bottone **[Estrai]**.

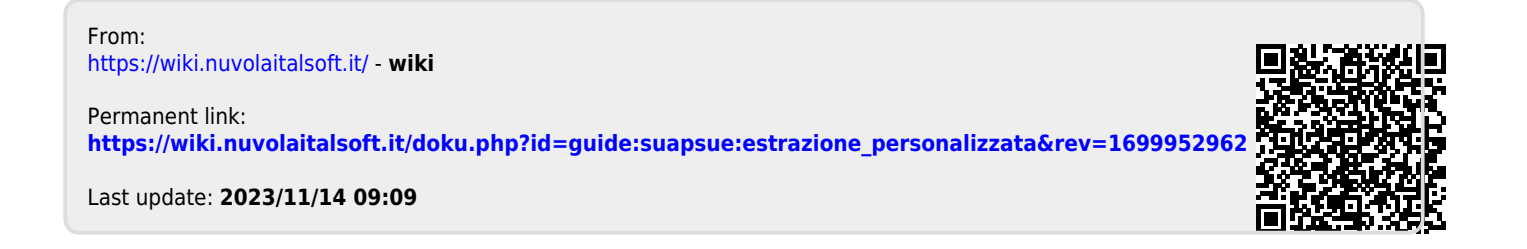